Sehr geehrte Kundinnen und Kunden,

in diesem Dokument erklären wir Ihnen Schritt für Schritt, wie Sie im GeoPortal online eine Liegenschaftskarte im PDF-Format kostenpflichtig bestellen und mittels elektronischem Zahlverfahren (E-Payment) bezahlen.

# Inhalt

| 1                                                                                           | Produktbeschreibung 2                                                                                                    |
|---------------------------------------------------------------------------------------------|----------------------------------------------------------------------------------------------------|
| 1.1                                                                                         | Liegenschaftskarte                                                                                                    |
| 1.2                                                                                         | Liegenschaftsbeschreibung (AdV Standardprodukt)                                                                                                    |
| 2                                                                                           | Startseite4                                                                                                    |
| 3                                                                                           | Suche Flurstück über5                                                                                                    |
| 3.1                                                                                         | Flurstückskennzeichen5                                                                                                    |
| 3.2                                                                                         | Adresse                                                                                                    |
| 3.3                                                                                         | Räumliches Gebiet7                                                                                                    |
|                                                                                             |                                                                                                    |
| 4                                                                                           | "Auszug aus der Liegenschaftskarte" erzeugen                                                                                                    |
| 4<br>5                                                                                      | "Auszug aus der Liegenschaftskarte" erzeugen8<br>"Liegenschaftsbeschreibung" erzeugen10                                                                                                    |
| 4<br>5<br>6                                                                                 | "Auszug aus der Liegenschaftskarte" erzeugen                                                                                                    |
| 4<br>5<br>6<br>7                                                                            | "Auszug aus der Liegenschaftskarte" erzeugen                                                                                                    |
| 4<br>5<br>6<br>7<br>8                                                                       | "Auszug aus der Liegenschaftskarte" erzeugen                                                                                                    |
| 4<br>5<br>6<br>7<br>8<br>8.1                                                                | "Auszug aus der Liegenschaftskarte" erzeugen       8         "Liegenschaftsbeschreibung" erzeugen       10         Warenkorb, Bestellung auslösen       10         Bezahlverfahren       13         Bezahlvorgang und Produkterstellung       14         Bezahlung mit Kreditkarte       14                                                                                    |
| <ul> <li>4</li> <li>5</li> <li>6</li> <li>7</li> <li>8</li> <li>8.1</li> <li>8.2</li> </ul> | "Auszug aus der Liegenschaftskarte" erzeugen       8         "Liegenschaftsbeschreibung" erzeugen       10         Warenkorb, Bestellung auslösen       10         Bezahlverfahren       13         Bezahlvorgang und Produkterstellung       14         Bezahlung mit Kreditkarte       14         Auftragsbestätigung, Liegenschaftskarte/Liegenschaftsbeschreibung       17 |

*Hinweis:* Sollten sich beim Bestellvorgang Fragen ergeben, dann richten Sie diese bitte an den GeoDatenService bei GeoInformation Bremen unter: geodatenservice@geo.bremen.de.

Stand: Bremen, den 17.10.2024

# 1 Produktbeschreibung

## 1.1 Liegenschaftskarte

Die Liegenschaftskarte (auch als Flurkarte bezeichnet) ist neben dem Liegenschaftsbuch Bestandteil des Liegenschaftskatasters. Für das Gebiet der Freien Hansestadt Bremen liegt die Liegenschaftskarte als automatisiertes und blattschnittfreies Kartenwerk vor.

Dargestellt werden u.a. Flurstücksgrenzen, Flurstücksnummern, Gebäude, Straßennamen, Hausnummern, Ergebnisse der Bodenschätzung sowie geotopografische Elemente, z. B. Böschungen und Gewässerbegrenzungen. Die Liegenschaftskarte ist für Flurstücks- und bauwerksbezogene Planungen geeignet. Die Liegenschaftskarte kann in den Maßstäben 1:500, 1:1.000 und in den Ausgabeformaten DIN A4 und Din A3 (jeweils im Hoch- und Querformat) bezogen werden.

Muster einer Liegenschaftskarte:

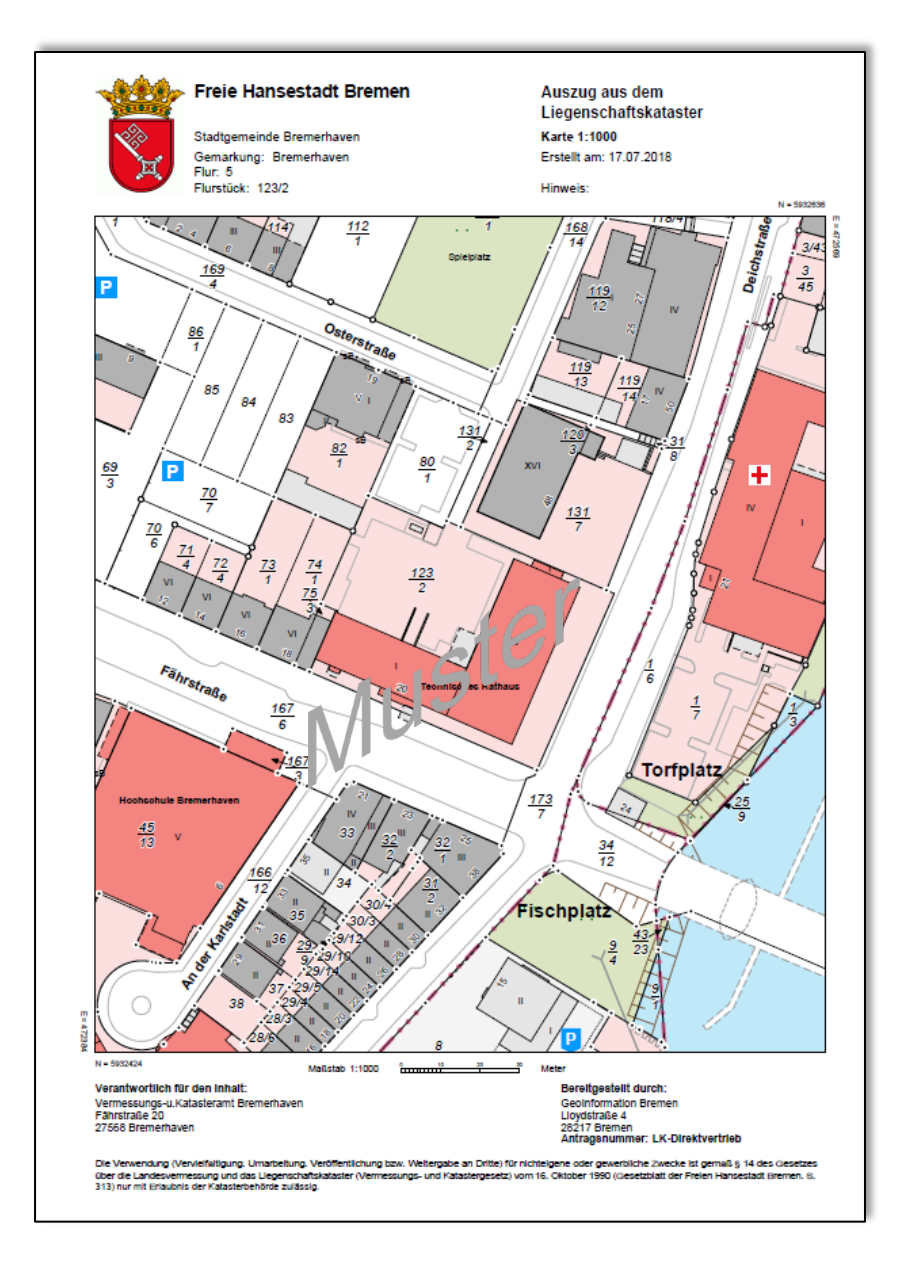

## 1.2 Liegenschaftsbeschreibung (AdV Standardprodukt)

Neben der Liegenschaftskarte können auch Liegenschaftsbeschreibungen (früher Buchdaten) erworben werden.

Das sind Flurstücksnachweis, Flurstücksnachweis mit Bodenschätzung, Flurstücks- u. Eigentumsnachweis und Flurstücks- u. Eigentumsnachweis mit Bodenschätzung.

Bei Produkten mit personenbezogenen Daten (Eigentümerinformationen), muss das berechtigte Interesse nachgewiesen werden.

Muster für einen Flurstücksnachweis:

|                                                             | Freie H                                                     |                                                                                                    | Auszug aus dem<br>Liegenschaftskataster<br>Flurstücksnachweis                                                                                                    |
|-------------------------------------------------------------|-------------------------------------------------------------|----------------------------------------------------------------------------------------------------|----------------------------------------------------------------------------------------------------|
| X                                                           | Lloydstraß<br>28217 Brei                                    | e 4<br>nen                                                                                                    | Ausg. Datum: 21.10.2021<br>Antragsnummer:                                                                                                    |
| Flurstücl                                                   | < 106/12,                                                   | Flur 4, Gemarkung Altstadt                                                                                                    | : 4                                                                                                    |
| Gebietszugeł                                                | nörigkeit:                                                  | Gemeinde Stadtgemeinde Bremen<br>Kreis Kreisfreie Stadt Bremen<br>Regierungsbezirk Freie Hansestadt Bre                                                                           | men                                                                                                    |
| Lage:                                                       |                                                             | Am Markt                                                                                                    |                                                                                                    |
| Fläche:                                                     |                                                             | 4 536 m²                                                                                                    |                                                                                                    |
| Tatsächliche                                                | Nutzung:                                                    | 4 536 m² Fußgängerzone "Am Markt"                                                                                                    |                                                                                                    |
| Hinweise zun                                                | n Flurstück:                                                | Bau- und Kunstdenkmal nach Landesde<br>Ausführende Stelle: Landesamt für Den                                                                                                    | enkmalschutzgesetz "67" "Standbild & Denkma<br>Ikmalpflege                                                                                                    |
|                                                             |                                                             | Bau- und Kunstdenkmal nach Landesde<br>Bankhaus & Geschäftshaus & Gildehau<br>Ausführende Stelle: Landesamt für Den                                                               | enkmalschutzgesetz "65" "Apotheke &<br>ıs & Plastik & Rathaus"<br>İkmalpflege                                                                                                    |
|                                                             |                                                             | Bau- und Kunstdenkmal nach Landesde<br>Ausführende Stelle: Landesamt für Den                                                                                                    | ənkmalschutzgesetz "5175" "Stadtplatz"<br>ikmalpflege                                                                                                    |
|                                                             |                                                             | Deichgebiet<br>Ausführende Stelle: Bremischer Deichv                                                                                                    | erband am rechten Weserufer                                                                                                    |
| Buchungsart:                                                |                                                             | Grundstück                                                                                                    |                                                                                                    |
| Buchung:                                                    |                                                             | Amtsgericht(Grundbuchamt) Bremen<br>Grundbuchbezirk Altstadt 4<br>Grundbuchblatt ***<br>Laufende Nummer *                                                                         |                                                                                                    |
|                                                             |                                                             | Muste                                                                                                    | 31                                                                                                    |
| Die Verwendung (\<br>über die Landesve<br>durch Geschäftsve | /ervielfältigung, U<br>messung und das<br>treilung des Sena | marbeitung. Veröffentlichung bzw. Weitergabe an Dritte) für<br>Liegenschaftskalaster (Vermessungs- und Kalastergesetz<br>Is vom 5. Juli 2011 und 13. Dezember 2011 (Brem.GBI. 201 | r nichteigene oder gewerbliche Zwecke ist gemäß § 14 des Gesetz<br>) vom 1. November 1990, zuletz §§ 2, 6, 10, 14 und 23 geändert<br>2 8. 24) nur mit Erlaubnis der Katasterbehörde zulässig.<br>Seite 1 von |

# 2 Startseite

Nach der Weiterleitung von "www.geo.bremen.de – Online-LK Direktvertrieb" sehen Sie die folgende Startseite:

| E Stegenschaftskataster Direktvertrieb                                | z.B. "Straße und Hnr."                                                                            |
|-----------------------------------------------------------------------|---------------------------------------------------------------------------------------------------|
| +                                                                     | Bremerhaven                                                                                       |
|                                                                       | ALKIS                                                                                             |
|                                                                       | Prove Hansestad: bramen                                                                           |
| 0 20 km                                                               | Maßstab 1:550 000<br>Ost: 512 380,9 m Nord: 5 869 349,7 m                                         |
| AGNB (PDF)   Fostenverordnung   Bestellanleitung (PDF)   Legende (PDF | ) Datenschutzerklärung   Erklärung zur Barrierefreiheit (PDF)   Impressum   Mustervollmacht (PDF) |
| *                                                                     |                                                                                                   |

■ Werkzeugauswahl

Bevor eine Liegenschaftskarte erzeugt werden kann, muss zuvor der Kartentyp und ein Flurstück ausgewählt werden. Hierfür gibt es mehrere Möglichkeiten.

Unter "Basisthemen" können Sie das gewünschte Kartenwerk wählen.

Unter "Flurstücke" kommen Sie zu den Suchmöglichkeiten.

| Ð             | IU <u>Basisthemen</u>             |            | 0 ×                               |
|---------------|-----------------------------------|------------|-----------------------------------|
| N Basisthemen |                                   |            |                                   |
| Flurstücke    | Liegen-<br>schaftskarte schätzung |            |                                   |
| Lesezeichen   | # Elurstücke                      |            | Aktualität: 03.01.0001 <b>9</b> × |
| 📜 Warenkorb   | Suche                             | Fraebnisse | Details                           |
| Hilfe         | Susho über Eluratüskekonpreisken  | Ligebilios | Detailio                          |
|               | Suche über Adresse                |            | >                                 |
|               | Suche über räumliches Gebiet      |            | >                                 |
|               |                                   |            |                                   |
|               |                                   |            |                                   |
|               |                                   |            |                                   |

# 3 Suche Flurstück über

Sie können über die Eingabe in der "Schnellsuche" die Adresse direkt ansteuern. Hier greift die Autovervollständigung: Jede Lage zur Buchstabenkombination wird angezeigt.

| am mar                                         | $\times$ |   |
|------------------------------------------------|----------|---|
| Am Mariannenhof, Stadtgemeinde Bremen          | ^        |   |
| Am Markt, Stadtgemeinde Bremen                 |          |   |
| Am Neuen Markt, Stadtgemeinde Bremen           |          |   |
| Am Leher Markt, Stadtgemeinde Bremerhaven      |          |   |
| Gewässer Am Mariannenhof, Stadtgemeinde Bremen |          |   |
| Am Mariannenhof 1, Stadtgemeinde Bremen        |          |   |
| Am Mariannenhof 3, Stadtgemeinde Bremen        |          | C |
| Am Mariannenhof 5. Stadtoemeinde Bremen        | ~        |   |

### oder

Suche und Auswahl eines Flurstücks mittels:

a) Flurstückskennzeichen, b) Adresse oder c) räumliches Gebiet. (Kapitel 2, unten)

## 3.1 Flurstückskennzeichen

Klicken Sie auf den Menüpunkt "Suche über Flurstückskennzeichen",

| E Flurstücke       |                         |         |          | Aktualität: 03.01.0001 | 9     | X  |
|--------------------|-------------------------|---------|----------|------------------------|-------|----|
| S                  | uche                    | Ergebni | isse     | Details                |       |    |
| Suche über Flurs   | stückskennzeichen       |         |          |                        |       |    |
| Listenauswahl      |                         |         |          |                        |       |    |
| Kreis              | Kreisfreie Stadt Bremen | \$      | Gemeinde | Stadtgemeinde Bremen   |       | \$ |
| Gemarkung          | Altstadt 1              | \$      | Flur     | 001                    |       | \$ |
| Flurstücksnummer   | 00001/0001              | \$      |          |                        |       |    |
| Schlüssel anzeigen | Aus                     |         |          |                        |       |    |
|                    |                         |         |          | Zurück Suchen Zurück   | setze | n  |

und wählen Sie über die Klapplisten das gewünschte Flurstück aus.

Bedienungsanleitung ALKIS Auskunft: online Bestellung eines Auszugs aus dem Liegenschaftskataster

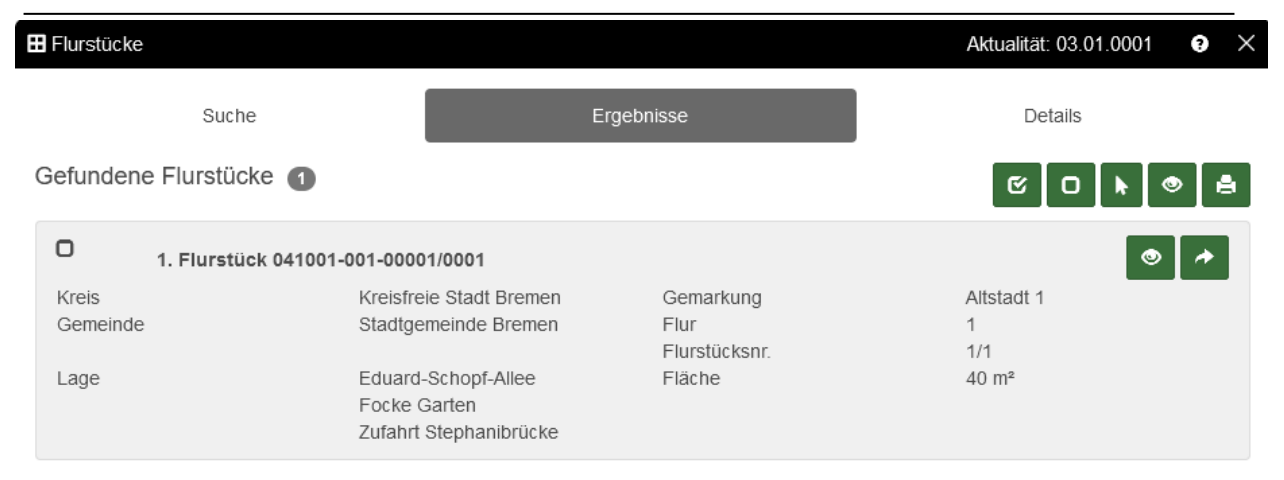

Weiter mit Kapitel 4.

### 3.2 Adresse

Klicken Sie auf den Menüpunkt "Suche über Adresse",

| Hurstücke           |                    |            |    |            | Aktualität: 03.01.0 | 001 ?      | ×  |
|---------------------|--------------------|------------|----|------------|---------------------|------------|----|
| Su                  | che                | Ergebnisse | ÷  |            | Details             |            |    |
| Suche über Adres    | se                 |            |    |            |                     |            |    |
| Listenauswahl       | ]                  |            |    |            |                     |            |    |
| Gemeinde            | Stadtgemeinde Brem | en         |    |            |                     |            | \$ |
| Straße              | Am Markt           |            | \$ | Hausnummer | 21                  |            | \$ |
| Schlüssel verwenden | Aus                |            |    |            |                     |            | _  |
|                     |                    |            |    | Zurück     | Suchen              | Zurücksetz | en |

und wählen Sie über die Klapplisten die gewünschte Adresse aus.

| ł | Flurstücke             |                         |               | Aktualität: 03.01.0001 😲 🗙 |
|---|------------------------|-------------------------|---------------|----------------------------|
|   | Suche                  |                         | Ergebnisse    | Details                    |
| ( | Gefundene Flurstücke 🕚 |                         |               | Ø □ ► ● ▲                  |
|   | O 1. Flurstück 041004  | -004-00129/0001         |               | • *                        |
|   | Kreis                  | Kreisfreie Stadt Bremen | Gemarkung     | Altstadt 4                 |
|   | Gemeinde               | Stadtgemeinde Bremen    | Flur          | 4                          |
|   |                        |                         | Flurstücksnr. | 129/1                      |
|   | Lage                   | Am Markt 21             | Fläche        | 2 939 m²                   |
|   |                        | Schoppensteel           |               |                            |
|   |                        |                         |               |                            |

Weiter mit Kapitel 4.

## 3.3 Räumliches Gebiet

| ■ Flurstücke                 |            | Aktualität: 03.01.0001 ? 🗙 |
|------------------------------|------------|----------------------------|
| Suche                        | Ergebnisse | Details                    |
| Suche über räumliches Gebiet |            |                            |
| Suche im ausgewählten Gebiet |            |                            |
|                              |            |                            |
|                              |            | Zurück Suchen Zurücksetzen |
|                              |            |                            |
|                              |            |                            |
|                              |            | Zurück Suchen Zurücksetzen |

Klicken Sie auf den Menüpunkt "Suche über räumliches Gebiet".

Durch "drehen am Mausrad" und "ziehen mit der linken Maustaste" können sie sich im Kartenbild positionieren. Wählen sie eine Geometrieform und markieren im Kartenbild das Suchgebiet. Beenden Sie mit "Suchen".

|                           | E Flurstücke         |                                                 |                                    | Aktualität: 03.01.0001 🔹 🤋 | × |
|---------------------------|----------------------|-------------------------------------------------|------------------------------------|----------------------------|---|
| the the                   | Suche                | Er                                              | gebnisse                           | Details                    |   |
| Putgator                  | Gefundene Flurstücke | 2                                               |                                    | ♥ 0 ▶ ● €                  | 4 |
| Bremer<br>Stadbyusikanten | D 1. Flurstück 04    | 1004-004-00106/0012                             |                                    | • •                        |   |
|                           | Kreis<br>Gemeinde    | Kreisfreie Stadt Bremen<br>Stadtgemeinde Bremen | Gemarkung<br>Flur<br>Flurstücksnr. | Altstadt 4<br>4<br>106/12  |   |
| REAL                      | Lage                 | Am Markt                                        | Fläche                             | 4 536 m²                   |   |
|                           | 2. Flurstück 04      | 1004-004-00129/0001                             |                                    | •                          |   |
|                           | Kreis                | Kreisfreie Stadt Bremen                         | Gemarkung                          | Altstadt 4                 |   |
|                           | Gemeinde             | Stadtgemeinde Bremen                            | Flur<br>Elursfückspr               | 4                          |   |
| Am Markt                  | Lage                 | Am Markt 21<br>Schoppensteel                    | Fläche                             | 2 939 m²                   |   |
|                           |                      |                                                 |                                    |                            |   |

Weiter mit Kapitel 4.

## 4 "Auszug aus der Liegenschaftskarte" erzeugen

| Flurstücke           |                                                 |                                    | Aktualität: 03.01.0001 🧿 🕽 |
|----------------------|-------------------------------------------------|------------------------------------|----------------------------|
| Suche                | Er                                              | gebnisse                           | Details                    |
| Gefundene Flurstücke | 2                                               |                                    | E 0 ≥ ≜                    |
| ۲. Flurstück 0       | 41004-004-00106/0012                            |                                    | •                          |
| Kreis<br>Gemeinde    | Kreisfreie Stadt Bremen<br>Stadtgemeinde Bremen | Gemarkung<br>Flur<br>Flurstücksnr. | Altstadt 4<br>4<br>106/12  |
| Lage                 | Am Markt                                        | Fläche                             | 4 536 m²                   |
| 2. Flurstück 0       | 41004-004-00129/0001                            |                                    | •                          |
| Kreis<br>Gemeinde    | Kreisfreie Stadt Bremen<br>Stadtgemeinde Bremen | Gemarkung<br>Flur<br>Flurstücksnr. | Altstadt 4<br>4<br>129/1   |
| Lage                 | Am Markt 21<br>Schoppensteel                    | Fläche                             | 2 939 m²                   |

Nach der Suche erhalten Sie ein Ergebnisfenster:

Das/die darzustellende/n oder beschreibende/n Flurstück/e müssen angehakt sein. Durch einfaches anklicken und setzen der/des Haken/s.

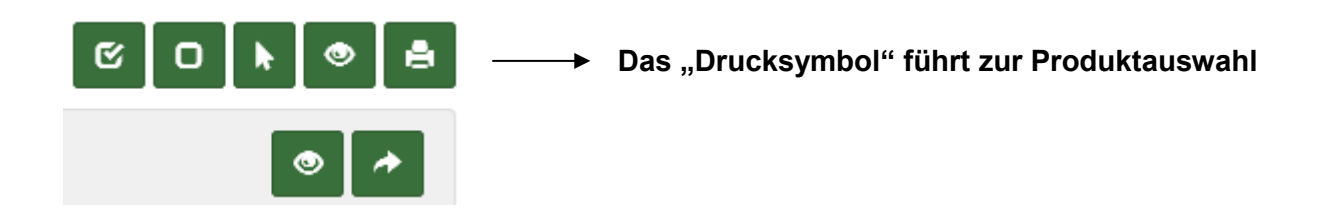

Im nachfolgenden Fenster erscheint die Produktauswahl.

### Produktauswahl:

| H Flurstücke                                 |            | Aktualität: 16.10.2024  | × |
|----------------------------------------------|------------|-------------------------|---|
| Suche                                        | Ergebnisse | Details                 |   |
| Produkte zu Flurstück 041004-004             |            |                         |   |
| Flurstück 106/12, Flur 4, Gemarkung Altstadt | ± 4        |                         |   |
| Liegenschaftskarten                          |            |                         |   |
| Liegenschaftsbeschreibungen                  |            |                         |   |
|                                              |            | Zurück In den Warenkorb |   |

# ! Achtung !

# Unter "Liegenschaftskarten" wählen Sie bitte bei "Produkt" die entsprechende Stadt (BHV für Bremerhaven oder HB für Bremen) aus.

Das Format der Karte ergibt sich aus der Flurstücksgröße. Das Flurstück muss innerhalb des Rahmens vollständig abgebildet sein.

| E Flurstücke                |                         |         |         | Aktualität: 16.10.2024      | <b>?</b> × |
|-----------------------------|-------------------------|---------|---------|-----------------------------|------------|
| Suche                       |                         | Ergebni | sse     | Details                     |            |
| Produkte zu Flurstüc        | k 041004-004-00106/0012 |         |         |                             |            |
| Flurstück 106/12, Flur 4, G | emarkung Altstadt 4     |         |         |                             |            |
| Liegenschaftskarten         |                         |         |         |                             |            |
| Produktklassa               | Amtlich                 | •       | Produkt | Liogonschaffskado HR (500)  |            |
| FIDUURIRIASSE               | Amuich                  | -       | FIDUUKI | Liegenschaltskalte HB (500) | •          |
| Format                      | DINA4 Hochformat        | \$      | Maßstab | 500                         | \$         |
| Drehung                     |                         |         |         |                             | 0 °        |
| Zusätzlicher Text           |                         |         |         |                             |            |
|                             |                         |         |         |                             |            |
|                             |                         |         |         |                             |            |
| Liegenschaftsbeschreibu     | ingen                   |         |         |                             |            |
|                             |                         |         |         | Betra                       | g: 25,00 € |
|                             |                         |         |         | Zurück In den W             | /arenkorb  |

## 5 "Liegenschaftsbeschreibung" erzeugen

Bei Liegenschaftsbeschreibungen ist zu beachten, dass Dokumente mit Eigentumsinformationen das "berechtigte Interesse" voraus setzen.

| Hurstücke                                      |            | Aktualität: 16.10.2024 😯 🗙          |
|------------------------------------------------|------------|-------------------------------------|
| Suche                                          | Ergebnisse | Details                             |
| Produkte zu Flurstück 041004-004-0             | 00106/0012 |                                     |
| Flurstück 106/12, Flur 4, Gemarkung Altstadt 4 | Į          |                                     |
| Liegenschaftskarten                            |            |                                     |
| Liegenschaftsbeschreibungen                    |            |                                     |
| Produktklasse Amtlich                          | Produkt    | Flurstücks- und Eigentumsnachweis 🗢 |
|                                                |            | Betrag: 25,00 €                     |
|                                                |            | Zurück In den Warenkorb             |

## 6 Warenkorb, Bestellung auslösen

Öffnen Sie den "Warenkorb" (Werkzeug, siehe Kapitel 2 oder rechts oben im Kartenbild) Jedes Produkt das sie ausgewählt haben liegt jetzt im Warenkorb.

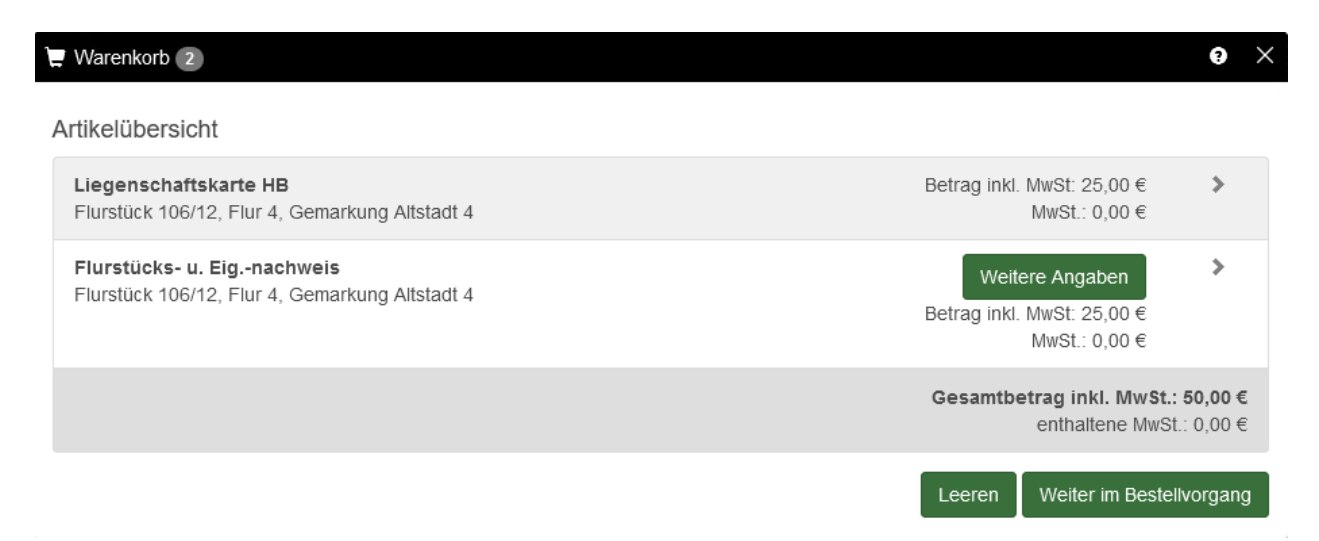

Sollten Sie ein Produkt mit "Eigentumsinformationen" gewählt haben geben sie bitte unter "Weitere Angaben" die geforderten Daten an. (siehe Seite 12)

"Weiter im Bestellvorgang" werden jetzt ihre persönlichen Daten benötigt. Ihre lieferfähige E-Mail-Adresse (bitte Schreibweise überprüfen) wird zum Versandt benötigt und der Kostenbescheid wird mit Ihren angegebenen Daten befüllt. Bitte geben Sie folgende Informationen an: Vorname, Nachname, Straße und Hausnummer, Ort und Telefon. Dies sind Pflichtfelder, die ausgefüllt werden müssen, bevor der Bestellvorgang fortgesetzt werden kann:

| na Hanliaka a A |                                    |          |                 |                               |    |
|-----------------|------------------------------------|----------|-----------------|-------------------------------|----|
|                 | Angaben                            | tangahor | s sind mit sing | n roton Storn gokonnzoichnot  |    |
| eferangahen     | e nire personiichen Angaben. Phich | langaber | i sina mit emer | n roten stern gekennzeichnet. |    |
| cicialigabeli   |                                    |          |                 |                               |    |
| E-Mail *        | max.mustermann@domain.de           |          |                 |                               |    |
| aabaungaang     | rebon                              |          |                 |                               |    |
| echnungsang     | Japen                              |          |                 |                               |    |
| Anrede          | Herr                               | \$       | Titel           |                               |    |
| Vorname *       | Max                                |          |                 |                               |    |
| Nachname *      | Mustermann                         |          |                 |                               |    |
| Firma           |                                    |          |                 |                               |    |
| Straße, Hnr *   | Musterstraße 1                     |          |                 |                               |    |
| PLZ*            | 12345                              | \$       | Ort *           | Musterstadt                   |    |
| Postfach        |                                    |          |                 |                               | \$ |
| Land            |                                    |          |                 |                               |    |
| Talafaa 🕈       | +49 123 456789                     |          |                 |                               |    |
| leleton "       |                                    |          |                 |                               |    |

## ! ACHTUNG: das Feld "Land" nur mit der Kennung "DE" belegen oder freilassen !

**Hinweis**: Mit dem Versenden dieser Kontaktdaten erklären Sie sich damit einverstanden, dass die von Ihnen angegebenen Daten elektronisch erfasst und gespeichert werden. Rechtsgrundlage der Verarbeitung ist Art. 6 Abs. 1 S. 1 lit. a DSGVO. Wir verwenden Ihre Daten ausschließlich zur Bearbeitung Ihres Auftrags. Ihre Einwilligung kann jederzeit widerrufen werden, z.B. per E-Mail an geodatenservice@geo.bremen.de.

|                                                                                                    | aben                                                                                                    |
|----------------------------------------------------------------------------------------------------|----------------------------------------------------------------------------------------------------|
| evor Sie eine                                                                                              | aper i<br>en Flurstücks- und Eigentumsnachweis erhalten können, ist es aus datenschutzrechtlichen Gründen erforderlich, dass Si                                                                                                    |
| eitere Angab<br>ind oder Inha<br>liteigentümer<br>iteresse an d                                            | en machen, aus denen hervorgeht, ob Sie Eigentümerin, Eigentümer, Miteigentümerin oder Miteigentümer des Flurstück<br>aberin oder Inhaber eines Erbbaurechts an dem Flurstück sind oder im Auftrage der Eigentümerin, des Eigentümers, eine<br>in, eines Miteigentümers, einer Erbbauberechtigten oder eines Erbbauberechtigten handeln oder ein berechtigtes<br>den erbetenen Informationen haben.                                                                                                    |
| oduktangabe                                                                                                | en                                                                                                    |
| rodukt                                                                                                    | Flurstücks- u. Eignachweis                                                                                                    |
| achliche Sele                                                                                              | ektion Flurstück 106/12, Flur 4, Gemarkung Altstadt 4                                                                                                    |
| Anzahl *                                                                                                   | 1     Image: State of the state of the state |
| ıftraggeber                                                                                                |                                                                                                    |
| Anrede                                                                                                    | Herr                                                                                                    |
| Vorname *                                                                                                  | Max                                                                                                    |
| Nachname *                                                                                                 | Mustermann                                                                                                    |
| Firma                                                                                                    |                                                                                                    |
| Straße, Hnr *                                                                                              | Musterstraße 1                                                                                                    |
| PLZ*                                                                                                    | 12345 Ort * Musterstadt                                                                                                    |
| Postfach                                                                                                   | ÷                                                                                                    |
| Land                                                                                                    |                                                                                                    |
| E-Mail *                                                                                                   |                                                                                                    |
| Telefon                                                                                                    |                                                                                                    |
| gaben des A                                                                                                | Antragsstellers                                                                                                    |
| aden Sie hier<br>Jeg' 'ipg' 'pr                                                                            | r Vollmachten oder Dokumente hoch, aus denen sich Ihr berechtigtes Interesse ergeben könnte. Erlaubte Dateiformate sind<br>ng' und 'odf'                                                                                                    |
| Dokumente                                                                                                  |                                                                                                    |
|                                                                                                    | · · · · · · · · · · · · · · · · · · ·                                                                                                    |
|                                                                                                    | Hinzufügen Selektierte entfernen                                                                                                    |
|                                                                                                    |                                                                                                    |
| gentürner                                                                                                  |                                                                                                    |
| gentümer<br>itte ausfüllen,<br>andeln.                                                                     | , wenn Sie im Auftrage eines Eigentümers, einer Eigentümerin, eines Erbbauberechtigten oder einer Erbbauberechtigten                                                                                                    |
| gentümer<br>tte ausfüllen,<br>andeln.<br>rechtigtes Int                                                    | , wenn Sie im Auftrage eines Eigentümers, einer Eigentümerin, eines Erbbauberechtigten oder einer Erbbauberechtigten<br>teresse                                                                                                    |
| gentümer<br>tte ausfüllen,<br>andeln.<br>rechtigtes Int<br>achen Sie hie                                   | , wenn Sie im Auftrage eines Eigentümers, einer Eigentümerin, eines Erbbauberechtigten oder einer Erbbauberechtigten<br>teresse<br>er Angaben, wenn Sie ein berechtigtes Interesse geltend machen.                                                                                                    |
| gentümer<br>tte ausfüllen,<br>andeln.<br>rechtigtes Int<br>achen Sie hie                                   | , wenn Sie im Auftrage eines Eigentümers, einer Eigentümerin, eines Erbbauberechtigten oder einer Erbbauberechtigten<br>teresse<br>er Angaben, wenn Sie ein berechtigtes Interesse geltend machen.                                                                                                    |
| gentümer<br>itte ausfüllen,<br>andeln.<br>rechtigtes Inf<br>achen Sie hie<br>verwendungszw<br>rgänzende Ar | , wenn Sie im Auftrage eines Eigentümers, einer Eigentümerin, eines Erbbauberechtigten oder einer Erbbauberechtigten<br>teresse<br>er Angaben, wenn Sie ein berechtigtes Interesse geltend machen.<br>weck * Planungszwecke \$                                                                                                    |

.

## 7 Bezahlverfahren

|                                                                                                    |                 | · · · · · ·                                           |
|----------------------------------------------------------------------------------------------------|-----------------|-------------------------------------------------------|
| hlungsart                                                                                                   |                 |                                                       |
| e wählen Sie Ihre gewünschte Za                                                                             | ahlungsart aus. |                                                       |
| VISA Kreditka                                                                                               | rte             |                                                       |
|                                                                                                    |                 | Zurück Weiter im Bestellvorga                         |
| Warenkorb 1                                                                                                 |                 | <b>e</b> )                                            |
| Bestellangaben                                                                                              |                 |                                                       |
| Geschäftszeichen                                                                                            |                 |                                                       |
| Unser Zeichen                                                                                               | HBGeoLA         |                                                       |
| Ihre Produkte                                                                                               |                 |                                                       |
| Liegenschaftskarte HB                                                                                       |                 | 25,00 €                                               |
| Preisangaben                                                                                                |                 |                                                       |
| Zwischensumme<br>Rabatt<br>Mehrwertsteuer<br><b>Endbetrag</b>                                               |                 | <br>25,00 €<br>- 0,00 €<br>+ 0,00 €<br><b>25,00 €</b> |
| Rechnungsadresse                                                                                            |                 |                                                       |
| Herr Max Mustermann<br>Musterstraße 1<br>12345 Musterstadt<br>☑ max.mustermann@domain.o<br>J +49 123 456789 | de              |                                                       |
| Zahlungsart                                                                                                 |                 |                                                       |
| VISA Kreditkarte                                                                                            |                 |                                                       |

Zurück Weiter zum Bezahlsystem

**Hinweis:** Um den Bestellvorgang fortzusetzen, müssen die **"Allgemeinen Geschäftsund Nutzungsbedingungen"** (AGNB) **akzeptiert** werden. Die Zustimmung geschieht durch aktives setzen der Häkchen. Danach erst kann der Bestellvorgang der Dokumente aus dem Liegenschaftskataster fortgesetzt werden. Dazu klicken Sie auf den Button "Weiter zum Bezahlsystem"

**Hinweis zum Preis bzw. Gesamtbetrag**: Hierbei handelt es sich um eine Gebühr. In dem ausgewiesenen Betrag wird keine Mehrwertsteuer erhoben.

# 8 Bezahlvorgang und Produkterstellung

Die Bezahlung erfolgt mit Kreditkarte über den Dienstleister ePayBL.

**PayBL** 

ePayBL aus Sachsen stellt die Schnittstelle zwischen der Fachanwendung "ALKIS Auskunft" der Freien Hansestadt Bremen und dem Bezahlverfahren (Kreditkarte) zur Verfügung.

Erst nach erfolgreicher Bezahlung wird das Produkt "Auszug aus der Liegenschaftskarte" oder "Liegenschaftsbeschreibung" on-the-fly in Echtzeit erzeugt. Bei Produkten mit "berechtigtem Interesse" kommt die Genehmigungszeit (bis zwei Arbeitstage) hinzu.

## Hinweis:

Um den Bezahlvorgang durchzuführen und Auszüge aus dem Liegenschaftskataster zu erhalten, muss in Ihrem Browser für die Adresse:

"https://web.hb.lm-gis-cloud.de/ASmobile/?appid=Direktvertrieb\_RD#"

das Öffnen von Pop-up-Fenstern erlaubt werden, s. Einstellungen, Datenschutz und Sicherheit.

## 8.1 Bezahlung mit Kreditkarte

Geben sie Ihre Kreditkarten-Daten an. Dann in einem zweiten Schritt ihre Adresse zur Übermittlung an Ihre Bank.

|                    | # Direct <b>PC\$</b> |             |                               | # Wrect <b>PC</b> \$                        |
|--------------------|----------------------|-------------|-------------------------------|---------------------------------------------|
|                    |                      | V           | ISA mostercard                |                                             |
| Zahlungsdaten      |                      | Za          | ahlungsdaten                  |                                             |
| Betrag             | 25,00 EUR            | Be          | etrag                         | 25,00 EUR                                   |
| Kaufdatum          | 14.12.2021 13:45:00  | Ka          | aufdatum                      | 14.12.2021 13:45:00                         |
| Händler            | BaKZV_Test (DE)      | H           | ändler                        | BaKZV_Test (DE)                             |
| Karteninhaber      | Max Mustermann       | Ka          | arteninhaber                  | Max Mustermann                              |
| Kartennummer       | 987654321012345      | Ka          | artennummer                   | 401200******7778                            |
| Gültig bis         | 07 🗸 2027 🗸          | Gi          | ültig bis                     | 07 🗸 2027 🗸                                 |
| Kartenprüfnummer   | 123                  | K           | artenprüfnummer               | 123                                         |
|                    |                      |             | Bitte Adressdaten eingel      | ben (diese werden an ihre Bank übermittelt) |
| UK                 | Abbrechen            | Ar          | nschrift                      | Musterstraße 1                              |
| VISA MasterCard.   |                      | PL          | LZ                            | 12345                                       |
| secone Securecode. |                      | St          | tadt                          | Musterstadt                                 |
|                    |                      | La          | and                           | Deutschland                                 |
|                    |                      |             | ок                            | Abbrechen                                   |
|                    |                      | V/S<br>SECU | SA MasterCard.<br>SecureCode. |                                             |

Die Weiterleitung auf die Seite von GeoInformation Bremen erfolgt danach automatisch nach 5 Sekunden.

Nachfolgend öffnet sich das Fenster mit der Bestätigung, dass die elektronische Zahlung erfolgreich abgeschlossen wurde. Sie können das Fenster schließen und so z.B. wieder zum LK-Direktvertrieb wechseln:

| Bezahlverfahren erfolgreich abgescl                                             | isen .                                                                                   |                                                 |                                                      |                                                 |
|---------------------------------------------------------------------------------|------------------------------------------------------------------------------------------|-------------------------------------------------|------------------------------------------------------|-------------------------------------------------|
| Bezahlung erfolgreich dur                                                       | geführt.                                                                                 |                                                 |                                                      |                                                 |
| Die Bezahlung wurde erfolgreich at                                              | schlossen, der Betrag wird Ihnen in Rechnung gestellt.                                   |                                                 |                                                      |                                                 |
| Sie bekommen in Kürze eine E-Mail<br>Fertigstellung im Karteireiter <b>Dowr</b> | t der Bestätigung Ihres Auftrags. Nach Abschluss der Produkti<br>adCenter herunterladen. | on bekommen Sie eine weitere E-Mail mit Angaben | zur Lieferung. Wenn Sie als Auslieferungsart Downloa | ud gewählt haben, so können Sie Ihre Daten nach |

**Hinweis:** Die Produktion Ihrer Bestellung wird erst nach erfolgreichem Bezahlvorgang on-thefly in Echtzeit ausgelöst. Wird der Bezahlvorgang vorzeitig unterbrochen, wird damit auch der gesamte Bestellvorgang abgebrochen. Es werden dann keine "Auszüge aus der Liegenschaftskarte" erstellt und Sie erhalten keine Nachricht (E-Mail).

### 8.2 Auftragsbestätigung, Liegenschaftskarte/Liegenschaftsbeschreibung

Nach erfolgreicher Bezahlung, erhalten Sie in einer ersten E-Mail die Auftragsbestätigung. Auftragsbestätigung, Muster:

| Sectionate linear, Logicula 4, 2021 linear                                                                                                    | - eg |
|----------------------------------------------------------------------------------------------------|------|
| Auftragsnumme: 110<br>Bereidukar: 0.036.2019.12.40.28<br>Be Zakoler: 12.2                                                                                                    |      |
| Produkt       1     Lagencountilisate DIA4 Hoofsmaal 1 500 Antilob.       Expensionalisate DIA4 Hoofsmaal 1 500 Antilob.       Paratice Seatistics 04057 607 0000 Domestics       Dewinnise 0       Paratice X4057-057-0000 Domestics       Paratice X4057-057-0000 Domestics       Paratice X1004 Hoofsmaal 1 500 Antilob.       Madapuis 1004       Madapuis 1004       MetejuntBoordnate 7: 587001 |      |
| Wir bedanken uns für Ihren Auftrag.                                                                                                    |      |
| Geodiformation Brennen<br>Beferal 24<br>- Geodiformsreviere -<br>Luydatale 4<br>2821 Plennen                                                                                                    |      |
| 1A/habdges.termes.ds                                                                                                    |      |

### 8.3 Lieferschein mit Downloadlink inkl. Kostenbescheid

In einer zweiten E-Mail erhalten Sie den Lieferschein mit dem Downloadlink für die bestellen Auszüge aus dem Liegenschaftskataster sowie den Kostenbescheid als Zip-File. Lieferschein (Muster) mit Downloadlink und Kostenbescheid:

| Sachterste Bares, Unichtaf 4, 2017 Bares                                                                                                    |                             |                   | 2              |
|----------------------------------------------------------------------------------------------------|-----------------------------|-------------------|----------------|
| Lieferschein                                                                                                    |                             |                   |                |
| Aufragroummer 110<br>Bestelladam 0.0.0.2019 12:42.20<br>Be Zeldwar 120<br>Busz Zeldwar 110                                                                                            |                             |                   |                |
| Die erfolgreich produzierten Positionen körnen hier heruntregeladen werden: Domeinad Link                                                                                             |                             |                   |                |
| Produkt                                                                                                    | Status                      | Betrag            |                |
| 1 Liegenschaftskarfe<br>Liegenschaftskarfe DRN4 Hochformat 1:1000 Amtlich                                                                                                    | 1                           | 25,00€<br>-0,00€  | Rabatt<br>MwSt |
| Fashkine Sektion (1935): 493-493 (1906)<br>Dahmatan (1945): 493-493 (1906)<br>Famata (1944): 46ad/solari<br>Malatas 100<br>Milleguardiscrimta (* 1981)<br>Milleguardiscrimta (* 1981) |                             | 25,00 €           |                |
|                                                                                                    | Betrag inkl. MwSt:<br>MwSt: | 25,00 €<br>0,00 € |                |
| Wer bedanken und für Ihnen Auftrag.                                                                                                    |                             |                   |                |
| Geothermation Bremen<br>Referat24                                                                                                    |                             |                   |                |
| - GeoDataGanica -<br>Lugatata 4<br>2211 Bernin                                                                                                    |                             |                   |                |
| 36 Web@ceo bremen de                                                                                                    |                             |                   |                |

Zip-File mit Auftragsposition und Kostenbescheid:

| u Auftrag_110_123_datenhttp.zip                   |                             |                     |                  | 4        |
|---------------------------------------------------|-----------------------------|---------------------|------------------|----------|
| Datei Befehle Extras Favoriten Optionen Hilfe     |                             |                     |                  |          |
| Hinzufügen Entp. nach Testen Anzeigen Löschen Sur | chen Assistent Info         | Virenprüfung Kommen | ntar SFX         |          |
| 10_123_datenhttp.zip - ZIP Archiv, ungen 🏧        | ackte Größe 1.470.783 Bytes |                     |                  |          |
| Name                                              | Größe Gepackt               | Тур                 | Geändert am      | CRC32    |
| II .                                              |                             | Dateiordner         |                  |          |
| Description_1_043057-057-00921_0006_LK_AK_F_11_1  | 758.637 719.115             | Adobe Acrobat Do    | 03.06.2019 12:41 | BDCDD0   |
| Rechnung_110.pdf                                  | 712.146 530.141             | Adobe Acrobat Do    | 03.06.2019 12:41 | 98993A35 |

Auftragsposition/Produkt, Muster:

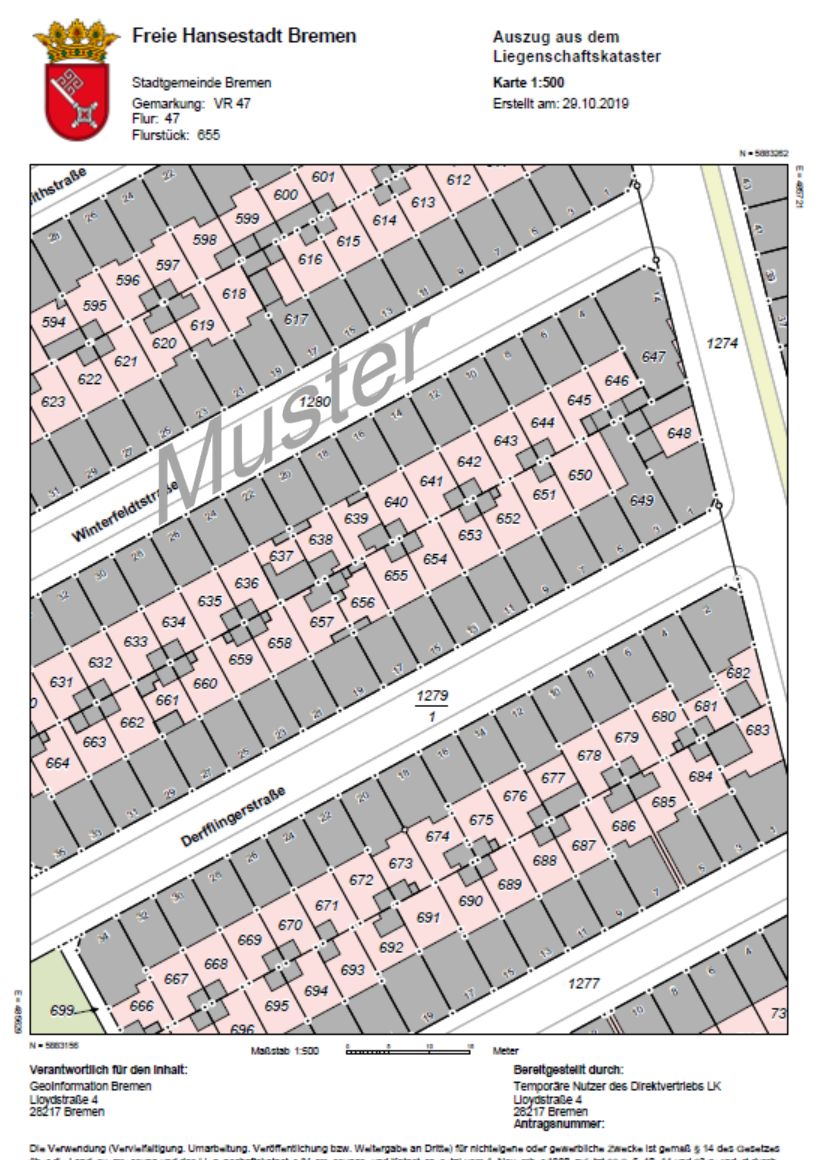

#### Kostenbescheid, Muster:

| Bremen L                                                                                                    | andesamt GeoInformati                                                                                                    | ion Bremen                                                             | Freie<br>Hanse<br>Breme                                                                  | stadt<br>n                     |
|----------------------------------------------------------------------------------------------------|----------------------------------------------------------------------------------------------------|------------------------------------------------------------------------|------------------------------------------------------------------------------------------|--------------------------------|
| GeoInformation B                                                                                                    | remen - Lloydstraße 4 - 28217 Bremen                                                                                                    |                                                                        |                                                                                          |                                |
| Herr<br>Max Musterm<br>Musterstraße<br>12345 Muster                                                                                                    | ann<br>1<br>stadt                                                                                                    | Ansprechpartner<br>Telefon<br>Telefax<br>E-Mail                        | GeoDatenSer<br>(0421) 361 463<br>(0421) 361 960<br>geodatenservi<br>@geo.bremen          | vice<br>53<br>007<br>ce<br>.de |
|                                                                                                    |                                                                                                    | Datum:                                                                 | 29.10.2019                                                                               |                                |
|                                                                                                    | Kostenbeschei                                                                                                    | d                                                                      |                                                                                          |                                |
| Bestellung analog                                                                                                    | er Standardausgaben (Liegenschaftskarte                                                                                                    | )                                                                      |                                                                                          |                                |
| Sehr geehrte(r)                                                                                                    | Herr Mustermann,                                                                                                    |                                                                        |                                                                                          |                                |
| Für einen Auszug                                                                                                    | aus der Liegenschaftskarte sind Kosten in                                                                                                    | Höhe von                                                               |                                                                                          |                                |
|                                                                                                    | 25,00€                                                                                                    |                                                                        |                                                                                          |                                |
| Bitte Überweisen<br>Angabe des Kass<br>Kassenzeichen: 1<br>Fälligkeit: 1<br>Rechtsbehelfsbele<br>Gegen diesen Beso<br>Form nach § 3a Ab<br>Geolnformation Bre<br>Die Anschrift lautet:<br>elektronischem We<br>erfolgen. Die E-Mail<br>Mit freundlichen Grü<br>Im Auftrag<br>gez.: GeoDatenSen | sindsænder og en falligen Betrag bis på angen oder Nutz ng<br>Sie den fälligen Betrag bis på angen sun<br>enzeichens an ein 3 d'r ur enstellend au<br>127<br>4.11.2019<br><b>hrung:</b><br>heid kann innerhalb eines Monates nach Bekar<br>satz 2 des Verwaltungsverfahrensgesetzes ode<br>men erhoben werden.<br>GeoInformation Bremen, Lloydstraße 4, 28217<br>g durch E-Mail muss mit qualifizierter elektronis-<br>Adresse lautet: office@geo.bremen.de.<br>Jßen<br>vice | in Geliste geltenden F<br>nangegebenen Fälligke<br>ifgeführten Konten. | elektronischer<br>ritstermin unter<br>elektronischer<br>rruch bei<br>auf<br>gnaturgesetz |                                |
| Anlage zum Kos                                                                                                    | tenbescheid zu Kassenzeichen: 127                                                                                                    |                                                                        |                                                                                          |                                |
| Tarifstelle Lei                                                                                                    | stung gemäß VermWertKostV                                                                                                    |                                                                        |                                                                                          | Betrag in €                    |
| 2.1.2a Lieg                                                                                                    | jenschaftskarte im DINA4 Hochform                                                                                                    | iat für Flürstück 0430                                                 | 047-047-0065                                                                             | 25,00                          |
|                                                                                                    |                                                                                                    | đ                                                                      |                                                                                          |                                |
|                                                                                                    | +6                                                                                                    | <del>? </del>                                                          |                                                                                          |                                |
|                                                                                                    | - AUSIC                                                                                                    |                                                                        |                                                                                          |                                |
|                                                                                                    | MUSI                                                                                                    |                                                                        |                                                                                          |                                |

**Hinweis:** Zur Ansicht der Nachweise benötigen Sie einen PDF-Reader. Um den maßstabsgetreuen Druck der Liegenschaftskarte zu garantieren (100%), beachten Sie bitte Folgendes bevor Sie die Liegenschaftskarte drucken: Wenn Sie das Programm "Adobe Reader" zum Öffnen und Drucken der PDF-Dokumente verwenden, aktivieren Sie bitte im Dialogfenster "Drucken" unter der Überschrift "Seite anpassen und Optionen" den Punkt "Tatsächliche Größe". Sollten Sie ein anderes Programm verwenden, nehmen Sie dort die entsprechenden Einstellungen vor, um den maßstabsgetreuen Druck zu garantieren.